## VidyoRoom<sup>™</sup> HD-2C Getting Started Guide

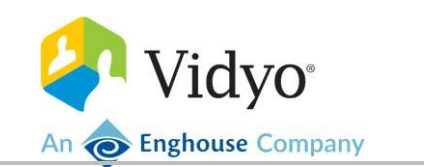

## What's included

Your HD-2C codec is shipped with the following items:

| Item                                                      | Length         | Quantity |
|-----------------------------------------------------------|----------------|----------|
| Power cables for the United States, Japan, UK, and Europe | 6 ft (1.828 m) | 1        |
| HDMI to HDMI cable                                        | 6 ft (1.828 m) | 1        |
| Cat5e yellow Ethernet patch cable                         | 7 ft (2.13 m)  | 1        |
| USB infrared receiver                                     | N/A            | 1        |
| Mini DisplayPort 1.1 to HDMI adapter with audio support   | N/A            | 1        |
| IR remote control/receiver with two AAA batteries         | N/A            | 1        |

Refer to the diagram on the next page for a diagram about how to connect peripherals to the VidyoRoom HD-2C.

To get more information about the HD-2C, refer to the following articles on the Vidyo Help Center:

- For a list of peripherals compatible with the HD-2C and other room models, see the *Recommended and Supported Peripherals for VidyoConnect Room and VidyoRoom Systems* article.
- For information about how to configure your VidyoConnect Room or VidyoRoom system as an administrator, see the VidyoConnect Room and VidyoRoom Administrator and Installation Guides article.
- For details about each release, such as the new features and resolved issues, see the *VidyoConnect Room and VidyoRoom: Releases* article and the *VidyoConnect Room and VidyoRoom Product Bulletins* article.
- For a list of specifications, see the VidyoRoom HD-3C, HD-3, HD-2C, and HD-2 Safety, Regulatory, and Environmental Specifications article.

© 2021 Vidyo, Inc. all rights reserved. Vidyo's technology is covered by one or more issued or pending United States patents, as more fully detailed on the Patent Notice page of Vidyo's website <a href="http://www.vidyo.com/about/patent-notices/">http://www.vidyo.com/about/patent-notices/</a>, as well as issued and pending international patents. The VIDYO logotype is a registered trademark of Vidyo, Inc. in the United States and certain other countries, and is a trademark of Vidyo, Inc. throughout the world. VIDYO and the Vidyo family of marks are trademarks of Vidyo, Inc. in the United States and throughout the world.

## How to install your HD-2C

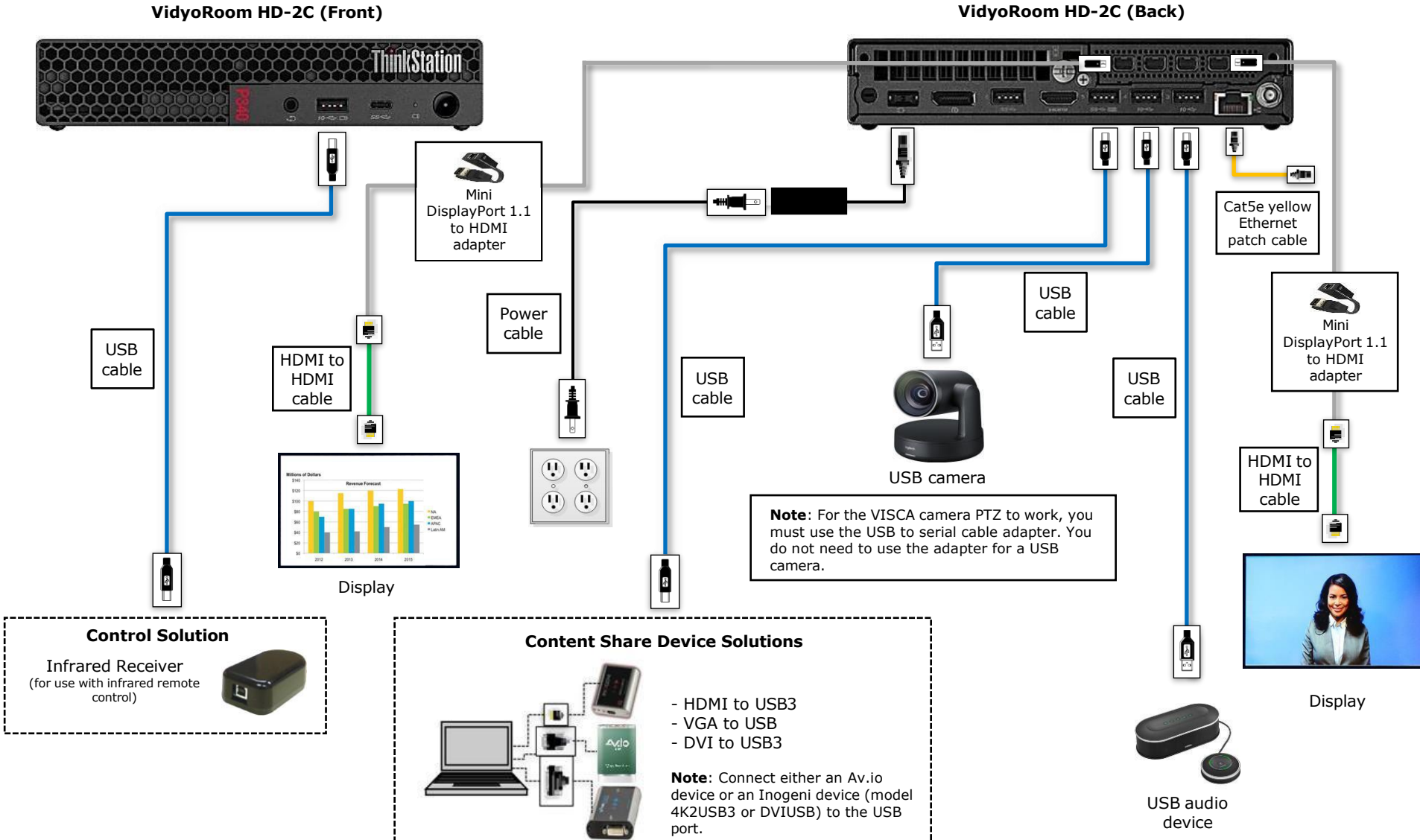

VidyoRoom HD-2C (Back)

## How to configure supported television picture settings

Depending on your television picture settings, the VidyoConnect Room or VidyoRoom UI may not be properly aligned. This could cause the edges of the UI to appear cut off as shown here:

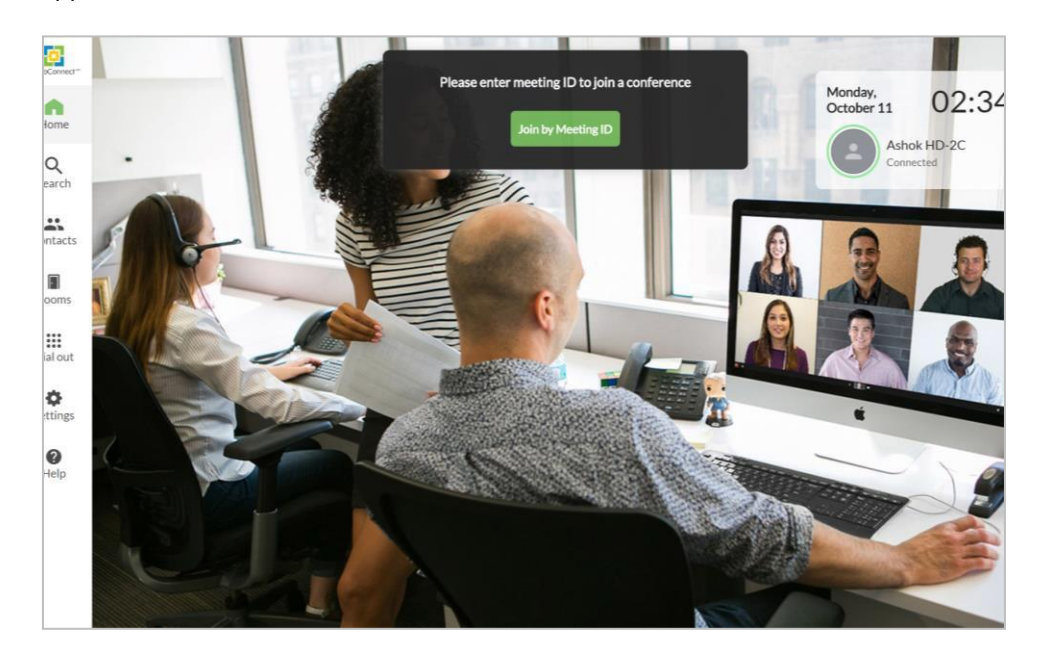

If you notice this with your television, refer to this table to reconfigure your television picture settings to properly align the user interface:

| LG |                                              | Samsung |                                         | Sharp |                                                          | Sony |                                         | Vizio |                                            |
|----|----------------------------------------------|---------|-----------------------------------------|-------|----------------------------------------------------------|------|-----------------------------------------|-------|--------------------------------------------|
| 1. | Press <b>Menu</b> on your TV<br>remote.      | 1.      | Press <b>P. Size</b> on your TV remote. | 1.    | Press <b>Menu</b> on your TV<br>remote.                  | 1.   | Press <b>Wide</b> on your TV<br>remote. | 1.    | Press <b>Display</b> on your<br>TV remote. |
| 2. | Select <i>Picture &gt; Picture Options</i> . | 2.      | Select Screen Fit.                      | 2.    | Select <i>Picture &gt;</i><br><i>Advanced Settings</i> . | 2.   | Select Wide Mode > Full.                | 2.    | Select Normal.                             |
| 3. | Select Just Scan.                            |         |                                         | 3.    | Turn Overscan Off.                                       |      |                                         |       |                                            |

For more information, see the documentation provided with your television.